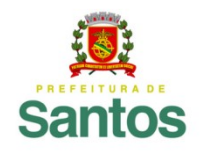

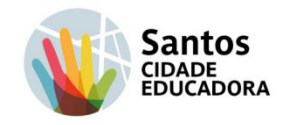

#### ROTEIRO DE ESTUDO/ATIVIDADE

UME: THEREZINHA DE JESUS SIQUEIRA PIMENTEL COMPONENTE CURRICULAR: VILA CRIATIVA PROFESSORES:DANIELA, ÉRICA, MARCELA PERÍODO DE: 19/04/2021 A 02/05/2021 TURMA: 1° AO 5° ANO

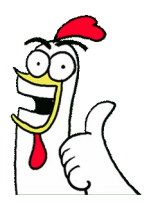

1

#### PROPOSTA

VAMOS INICIAR COM A LEITURA DO TEXTO QUE ESTÁ EXPOSTO, PARA SEGUIRMOS O PASSO A PASSO PARA DEPOIS REALIZAR A ATIVIDADE QUE É PROPOSTA PARA ESSE ROTEIRO.

APÓS A REALIZAÇÃO DO EXERCÍCIO VOCÊS DEVEM ENVIAR O RESULTADO PARA O PROFESSOR.

### O QUE É UM GIF E COMO CRIAR UM

O GIF NÃO É UMA COISA NOVA, ORIGINOU-SE EM 1987. É ISSO MESMO, BEM ANTES MESMO DE VOCÊ NASCER. E EM BOM PORTUGUÊS, A TRADUÇÃO DA SIGLA GIF, É "FORMATO DE INTERCÂMBIO DE GRÁFICOS".

O QUE FAZ DO GIF UM VERDADEIRO SUCESSO É A SUA VERSÃO ANIMADA, ONDE UM ÚNICO ARQUIVO COMPACTADO SUPORTA VÁRIAS IMAGENS.

O GIF É UM ARQUIVO DE IMAGEM, SENDO ESTÁTICO (QUE NÃO SE MOVE) OU ANIMADO, NÃO POSSUI ÁUDIO, POR ISSO, NÃO PODE SER CONSIDERADO UM VÍDEO.

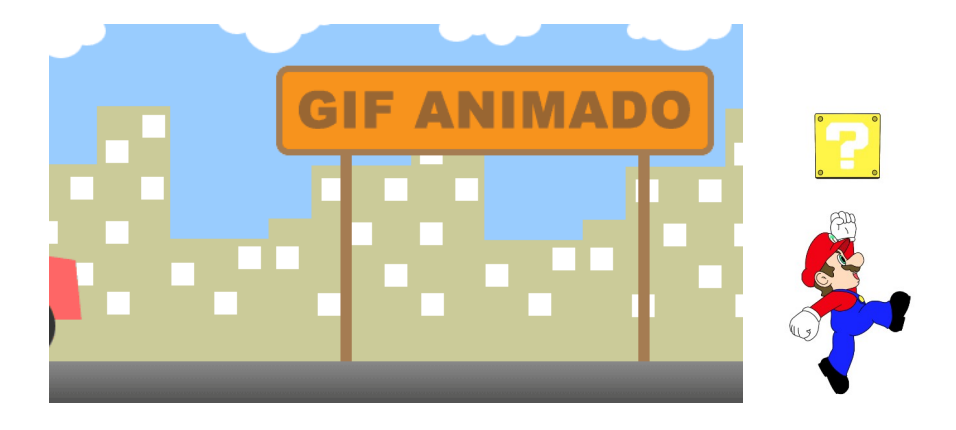

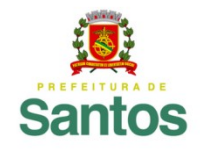

Secretaria de Educação

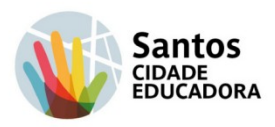

OS GIF SÃO ENCONTRADOS NO MAIS DIVERSOS LUGARES COMO POR EXEMPLO REDES SOCIAIS, GAMES, ENTRE OUTROS. ELES PODEM EXPRESSAR DESDE SENTIMENTOS ATÉ PIADAS, VENCENDO A BARREIRA DE IDIOMAS.

VAMOS VER A SEGUIR, COMO VCÊ PODE CRIAR O SEU PRÓPRIO GIF, DE UM JEITO RÁPIDO E SIMPLES, ATRAVÉS DO WHATSAPP.

É SIMPLES, VOCÊ PRECISA APENAS SEGUIR OS PASSOS ABAIXO:

O WHATSAPP PERMITE QUE QUALQUER UM TRANSFORME SEUS VÍDEOS EM GIF. SIGA O PASSO A PASSO E APRENDA COMO IR ALÉM DOS EMOJIS.

ENTRE NO WHATSAPP E SELECIONE A CONVERSA NA QUAL VOCÊ DESEJA ENVIAR UM GIF.

- 1.COM A CONVERSA ABERTA, TOQUE NO ÍCONE DE CÂMERA FOTOGRÁFICA, QUE FICA AO LADO DA BARRA ONDE AS MENSAGENS SÃO DIGITADAS.
- 2.EM SEGUIDA, GRAVE UM VÍDEO COM A CÂMERA DO CELULAR SEGURANDO O BOTÃO DE TIRAR FOTO. PARA UM RESULTADO MELHOR, FAÇA ALGUM MOVIMENTO OU ESCOLHA UM OBJETO QUE TENHA UMA CERTA MOBILIDADE.
- 3.APÓS GRAVAR O VÍDEO, TOQUE NO ÍCONE GIF, LOCALIZADO NO CANTO SUPERIOR DIREITO DA TELA O ÍCONE. DESSA FORMA, O VÍDEO SERÁ EXIBIDO EM UM LOOPING INFINITO, ASSIM COMO O BOOMERANG DO INSTAGRAM.
- 4.COM O GIF PRONTO, CLIQUE NA SETA NO CANTO INFERIOR DIREITO E ENVIE.
- 5. SALVE O ARQUIVO PARA USAR EM OUTRAS CONVERSAS OU ATÉ MESMO NO STATUS DO WHATSAPP.

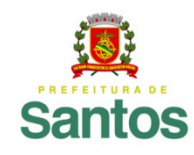

## **PREFEITURA DE SANTOS**

Secretaria de Educação

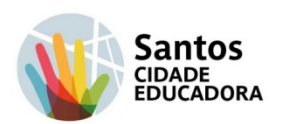

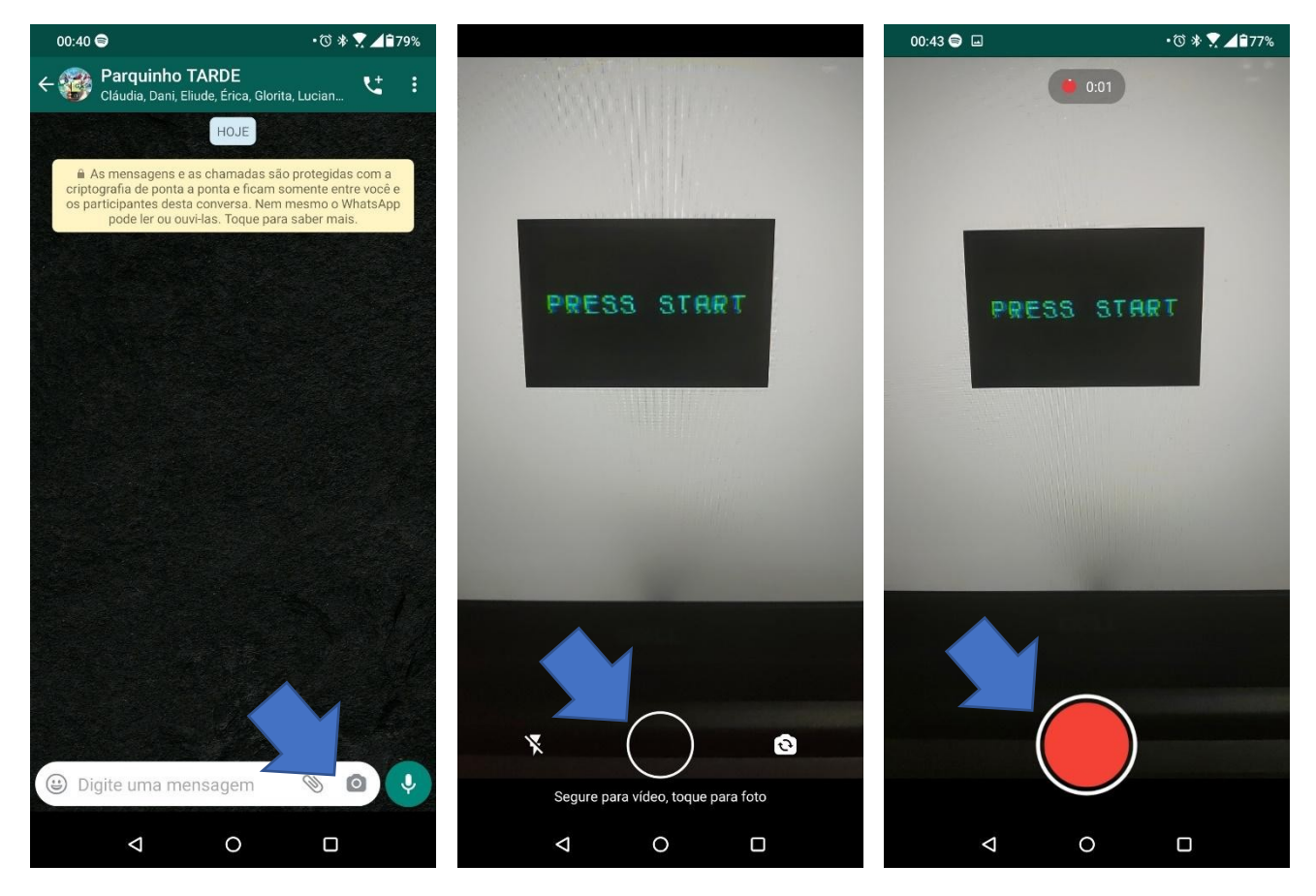

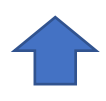

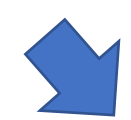

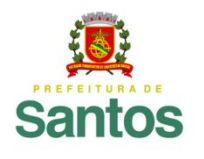

### **PREFEITURA DE SANTOS**

Secretaria de Educação

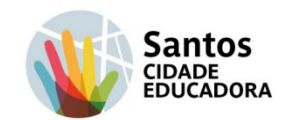

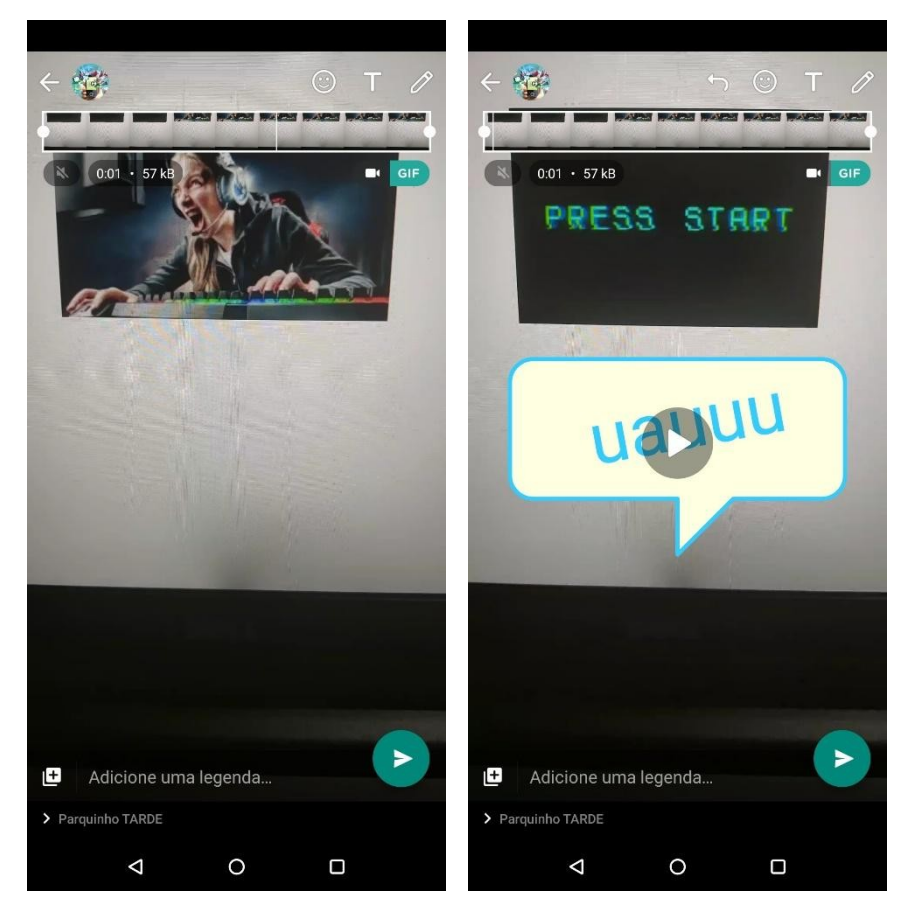

## AGORA É A SUA VEZ DE PÔR A MÃO NA MASSA!

- 1. SIGA O PASSO A PASSO ACIMA E CRIE SEU PRÓPRIO GIF.
- 2.COMPARTILHE SEU GIF.

3. PESQUISE E ENCONTRE OUTRAS MANEIRAS DE CRIAR GIF ANIMADO.

# OBSERVAÇÃO:

VERIFIQUE SE A SUA VERSÃO DO WHATSAPP E DO TECLADO GBOARD ESTÃO ATUALIZADOS.

QUANDO VOCÊ ATUALIZA O GBOARD (TECLADO), ELE PODE DESAPARECER DA SUA LISTA DE TECLADOS. SIGA AS SEGUINTES ORIENTAÇÕES PARA ADICIONÁ-LO DE VOLTA:

- 1.NO SEU SMARTPHONE OU TABLET ANDROID, ABRA O APP CONFIG. <sup>(3)</sup>
- 2. TOQUE EM SISTEMA IDIOMAS E ENTRADA.

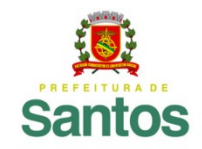

Secretaria de Educação

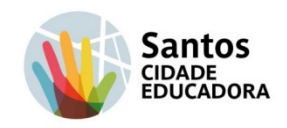

3.TOQUE EM TECLADO VIRTUAL - GERENCIAR TECLADOS. 4.ATIVE O GBOARD.

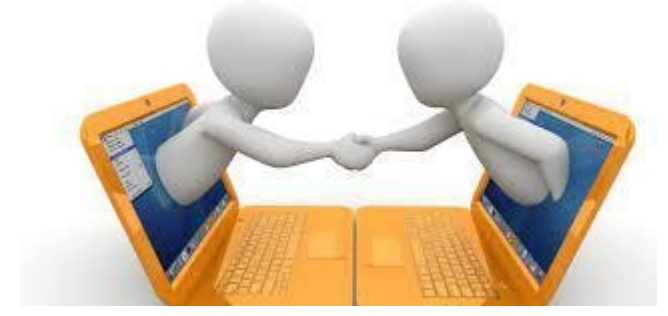

É isso ai, pessoal!

Estamos ansiosos para ver os Gifs!

Um abração!